# 3.1 主题班会信息录人

网络班级骨干/普通易班用户完成主题班会信息的录入均需要提前进入各学院网络班级空间,具体加入流程详见《3.3进入/查看网络班级空间》。

一、查看任务

### 1. 通过公众号"理工易班思政云"查看任务通知

公众号"理工易班思政云"将不定期推送任务状态,并提醒任务截 止时间,请网络班级骨干/普通易班用户持续关注。

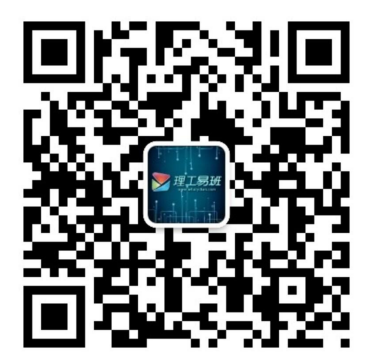

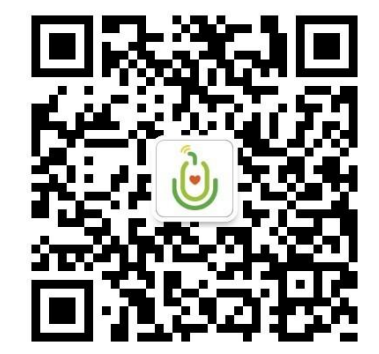

武汉理工大学易班平台

理工易班思政云

#### 2. 通过各学院网络班级空间查看任务通知

网络班级骨干/普通易班用户如何进入各学院网络班级空间,具体加入流程详见《3.3进入/查看网络班级空间》。进入网络班级空间后,可于"任务发布"处查看最新任务。

二、发布微社区

**所有的信息应发布在一篇图文中(重要)**,录入时只需要提交该 图文链接即可。下面将对微社区图文发布流程进行简述。

### 途径一: 通过易班客户端发布

1. 打开易班客户端,在下方菜单处点击"+"选择发布,选择微 社区。

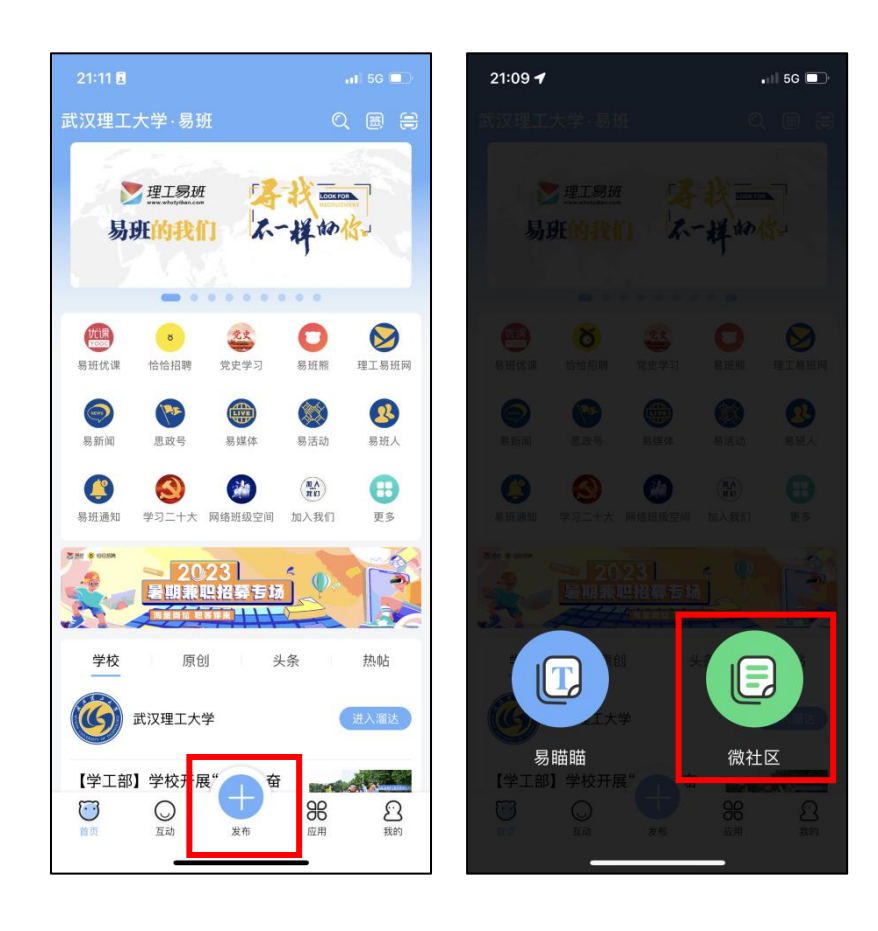

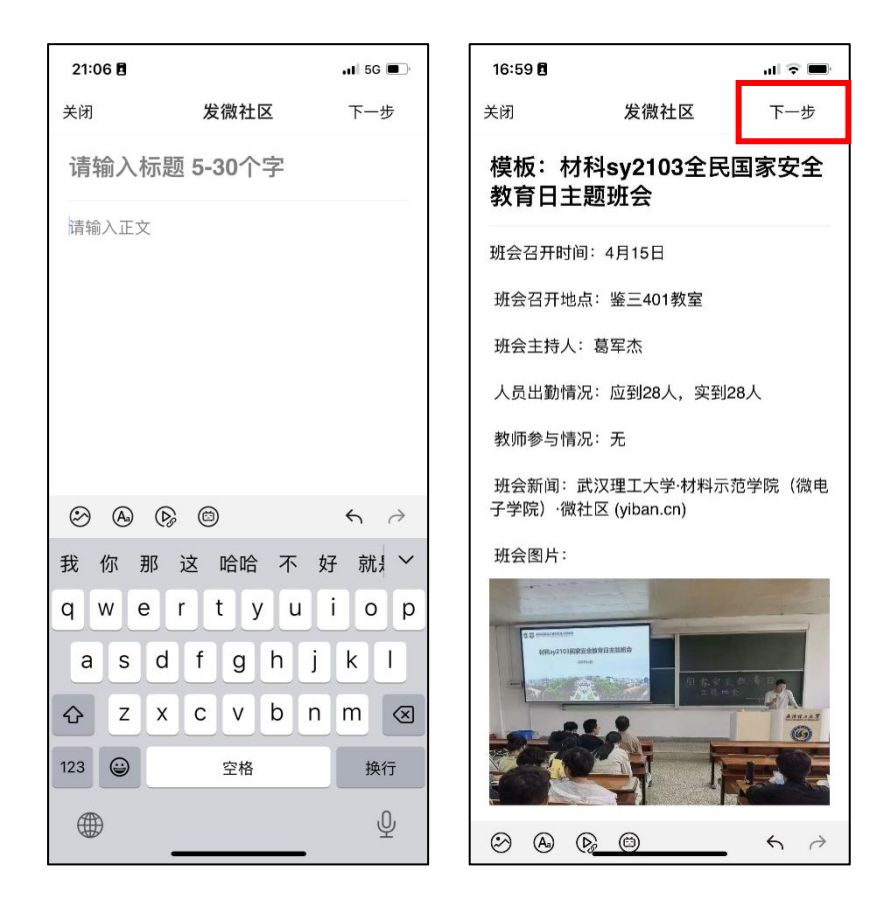

3. 点击下一步

- 上传标题图片,视情况上传为单图或三图

- 可见范围为所有人可见(重要)

-发布范围选择"武汉理工大学-网络班级空间"

(提醒:班长发布网络班级空间的内容注意不要选错版块,区域选择"武汉理工大学",点击"确定",版块选择"网络班级空间", 点击"确定")

| 16:17 🖪    |                  |        | 16:18 | 8    |      |    | 16:18 🕇 |        | .ul 🗢 🔳 |
|------------|------------------|--------|-------|------|------|----|---------|--------|---------|
| <          | 发微社区             | -      | <     |      | 选择区域 | 确定 | <       | 选择版块   | 确定      |
| 材科sy2103班班 | 会                |        | 学校    | 学院   | 班级   |    | 易新闻     | 易媒体    | 网络班级空间  |
| 封面设置       |                  |        | 武汉理   | ⊤大学  |      | ~  | 学校通知    | 媒体学工   | 光影理工    |
| +          |                  |        | Purch | -,., |      |    | 易班工作    | 版务工作   | 随手分享    |
| 添加封面图      |                  |        | 易班    |      |      |    | 灌水社区    | 推荐热点   | 主题活动    |
|            |                  |        |       |      |      |    | 我和班长的故事 | 我与军训   | 理工好班长   |
| 无图         | 单图 三图            | 大图     |       |      |      |    | 卓越面对面一优 | 秀学子 迎新 |         |
| 发布类型       |                  | 公开 >   |       |      |      |    |         |        |         |
| 四221 42 十  |                  |        |       |      |      |    |         |        |         |
| 武汉理工大      | ·学 <b>9</b> - 网络 | 各班级空间  |       |      |      |    |         |        |         |
| 评论权限       |                  | 评论开启 > |       |      |      |    |         |        |         |
|            |                  |        |       |      |      |    |         |        |         |
|            |                  |        |       |      |      |    |         |        |         |
|            |                  |        |       |      |      |    |         |        |         |
|            |                  |        |       |      |      |    |         |        |         |
|            |                  |        |       |      |      |    |         |        |         |
|            |                  |        |       |      |      |    |         |        | _       |
|            |                  |        |       |      |      |    |         |        | - ()    |

### 途径二: 通过易班主站发布

1. 网址 (<u>https://www.yiban.cn/</u>), 使用易班账号进行登录。

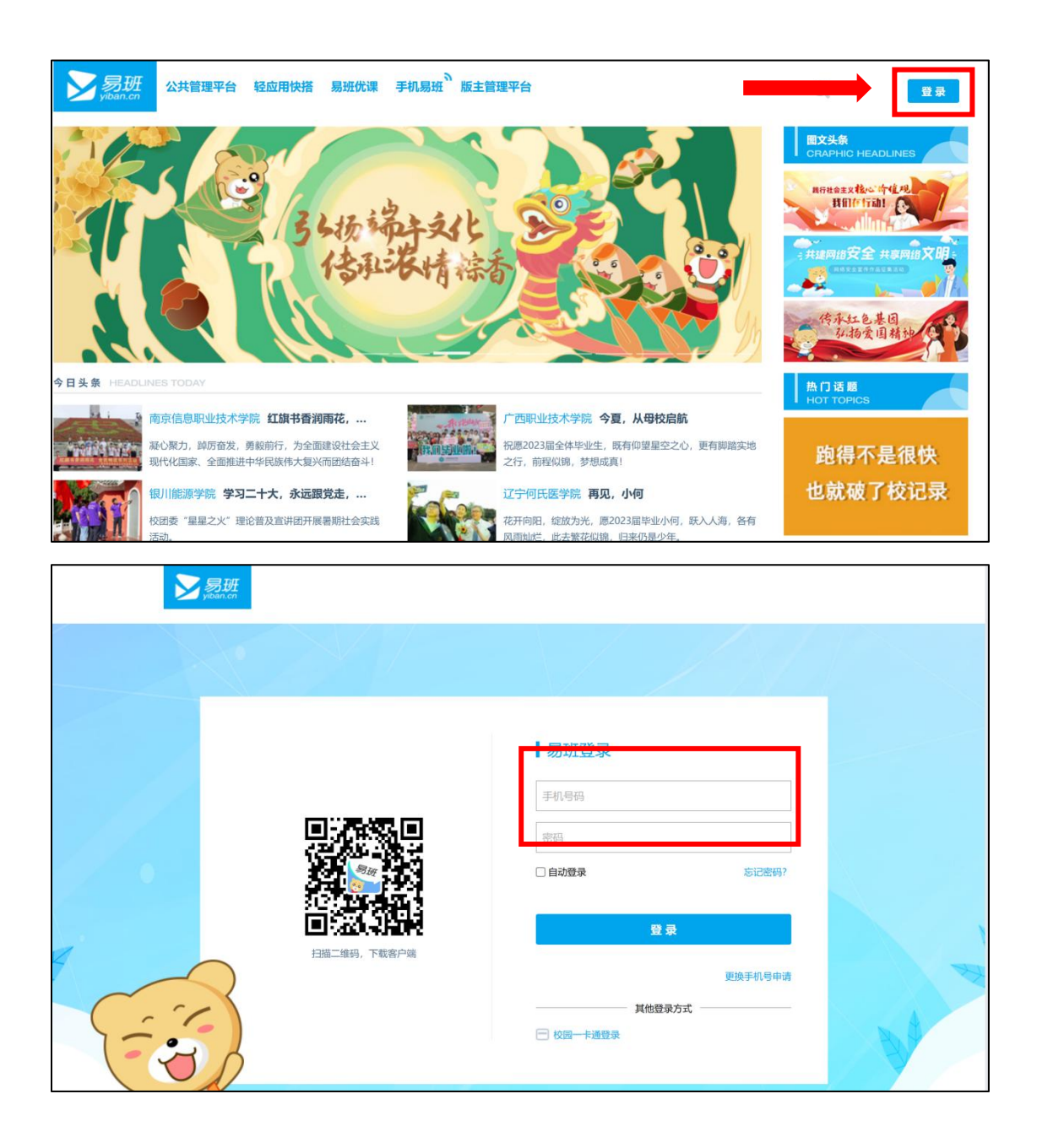

## 2. 点击发布,选择"微社区",点击右上角的"新建帖子"。

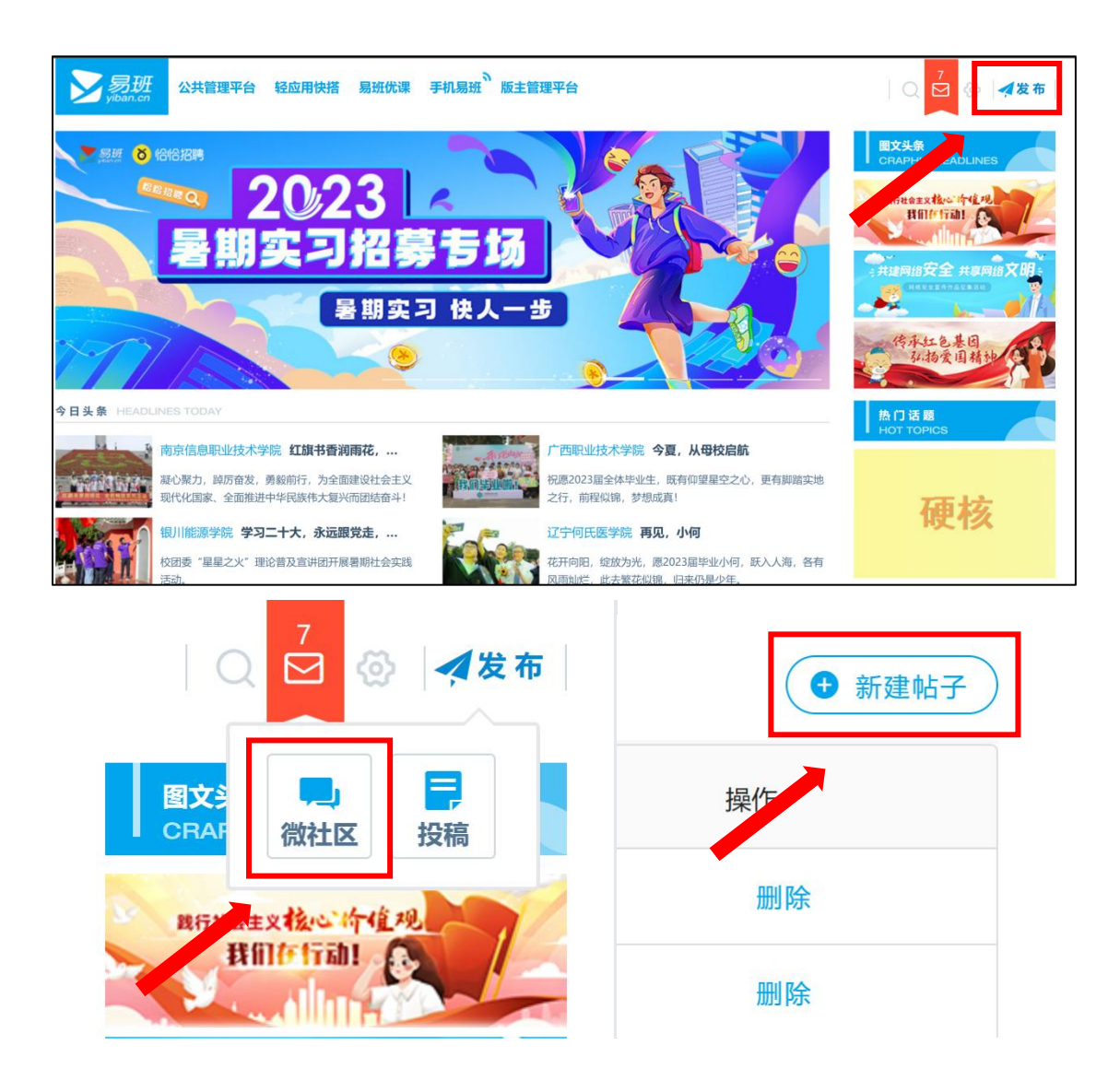

3. 在编辑框内进行简单排版

填写标题、摘要和文章内容,插入图片。

内容编辑好后选择发布范围和版块,上传标题图片,一般为单图 或三图。

(提醒:发布范围选择"武汉理工大学",版块选择"网络班级 空间")

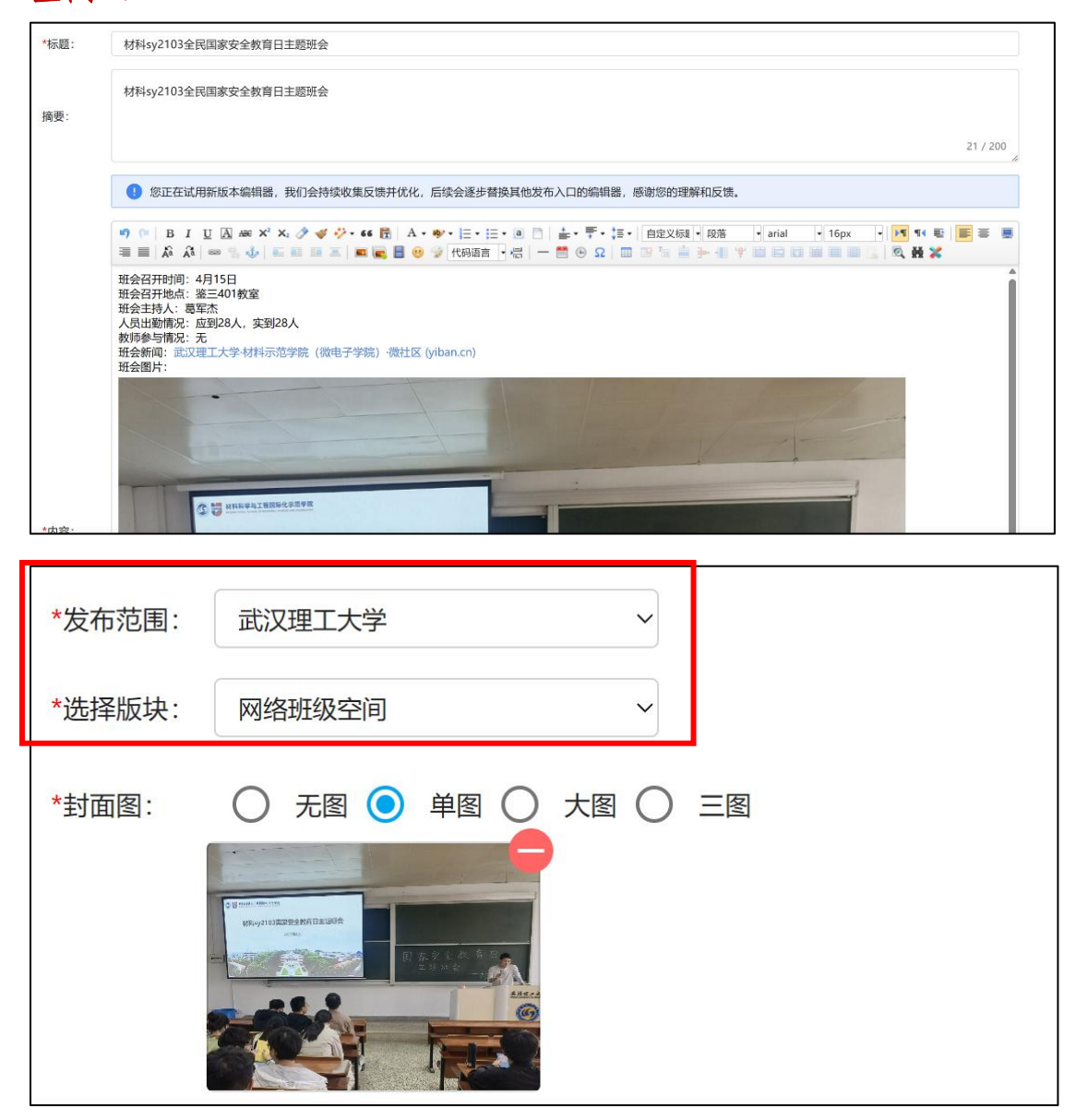

## 4. 点击右下角的发布。

|        | 🔊 (🍽 🛛 B   | IUA                    | ABG X <sup>2</sup> X <sub>2</sub> | 1 4 1  | - 66 🗄 | Α.  | ₩· Ξ·  | <b>∃ • (a)</b> [ | 〕 <b>≟</b> · | <b>₹</b> • ‡≣• | · 自定义核   | ぇ ▼ 段落   |         | • 16px | -    | <b>P</b> ¶ |     | iii ii  |     |
|--------|------------|------------------------|-----------------------------------|--------|--------|-----|--------|------------------|--------------|----------------|----------|----------|---------|--------|------|------------|-----|---------|-----|
|        | i≣ ≣   £6  | A 80 1                 | 4 III                             | 1 II X |        | 8 🙂 | 😧 代码语言 | -                | - 🛗 🔅        | Ω              | 1 119 76 | li 🍺 📲 4 | * = = = |        |      | Q H        | *   |         |     |
|        |            |                        |                                   |        |        |     |        |                  |              |                |          |          |         |        |      |            |     |         |     |
|        |            |                        |                                   |        |        |     |        |                  |              |                |          |          |         |        |      |            |     |         |     |
|        |            |                        |                                   |        |        |     |        |                  |              |                |          |          |         |        |      |            |     |         |     |
|        |            |                        |                                   |        |        |     |        |                  |              |                |          |          |         |        |      |            |     |         |     |
|        |            |                        |                                   |        |        |     |        |                  |              |                |          |          |         |        |      |            |     |         |     |
|        |            |                        |                                   |        |        |     |        |                  |              |                |          |          |         |        |      |            |     |         |     |
|        |            |                        |                                   |        |        |     |        |                  |              |                |          |          |         |        |      |            |     |         |     |
|        |            |                        |                                   |        |        |     |        |                  |              |                |          |          |         |        |      |            |     |         |     |
|        |            |                        |                                   |        |        |     |        |                  |              |                |          |          |         |        |      |            |     |         |     |
|        |            |                        |                                   |        |        |     |        |                  |              |                |          |          |         |        |      |            |     |         |     |
|        |            |                        |                                   |        |        |     |        |                  |              |                |          |          |         |        |      |            |     |         |     |
|        |            |                        |                                   |        |        |     |        |                  |              |                |          |          |         |        |      |            |     |         |     |
|        |            |                        |                                   |        |        |     |        |                  |              |                |          |          |         |        |      |            |     |         |     |
|        | 元素路径: body | > <u>p</u> > <u>br</u> |                                   |        |        |     |        |                  |              |                |          |          |         | 当前已输入0 | 个字符. | 您还可        | 以输入 | 10000个当 | "符。 |
|        |            |                        |                                   |        |        |     |        |                  |              |                |          |          |         |        |      |            |     |         |     |
| *发布范围: | 武汉理工大学     | ź                      | ~                                 |        |        |     |        |                  |              |                |          |          |         |        |      |            |     |         |     |
|        |            |                        |                                   |        |        |     |        |                  |              |                |          |          |         |        |      |            |     |         |     |
| *选择版块: | 网络班级空间     | 1                      | ~                                 |        |        |     |        |                  |              |                |          |          |         |        |      |            |     |         |     |
|        | ~          | -                      | ~ ~ ~                             | -      |        |     |        |                  |              |                |          |          |         |        |      |            |     |         |     |
| *封面图:  | ● 无图(      | )単图                    | () 大图 (                           | )三圏    |        |     |        |                  |              |                |          |          |         |        |      |            |     |         |     |
|        |            |                        |                                   |        |        |     |        |                  |              |                |          |          |         |        |      |            |     |         |     |
|        |            |                        |                                   |        |        |     |        |                  |              |                |          |          |         |        |      |            |     |         |     |
|        |            |                        |                                   |        |        |     |        |                  |              |                |          |          |         |        |      |            |     |         |     |
|        |            |                        |                                   |        |        |     |        |                  |              |                |          |          |         |        |      |            |     |         |     |
|        |            |                        |                                   |        |        |     |        |                  |              |                |          |          |         |        |      |            |     |         |     |
|        |            |                        |                                   |        |        |     |        |                  |              |                |          |          |         |        |      |            |     |         |     |
|        |            |                        |                                   |        |        |     |        |                  |              |                |          |          |         |        |      | -          | _   |         |     |
|        |            |                        |                                   |        |        |     |        |                  |              |                |          |          |         |        |      | (i         | 区回  | ) 发     | 布)  |
|        |            |                        |                                   |        |        |     |        |                  |              |                |          |          |         |        |      |            | -   |         | _   |

## 三、将微社区链接录入网络班级空间任务栏

进入网络班级空间,并在"任务录入"处提交微社区图文链接。

| 易班仇课 | YOOC 党建学习 共享课程 学习课群 考试公示 领课群 <sup>3</sup> 排行榜                                                                                    | Q 🗾 理工易班                                       |
|------|----------------------------------------------------------------------------------------------------|------------------------------------------------|
| ●    | 武汉理工大学2022-2023学年网络班级建设空间<br>课群邀请码: <u>6QURMBGK 变更邀请码</u> 武取二维码 创建于2023-06-29<br><b>建</b> 主:<br>武汉理工大学网络班级建设空间<br>武汉理工大学网络班级建设空间 | <ul> <li>管理課題</li> <li>課群活跃度<br/>36</li> </ul> |
| Ц    | <b>作业系统</b><br>作业总数: 3个                                                                                                    |                                                |
| 任务发布 | 【8月15日截止】 "提升信息素养、共享网络文明"主题班会开展情况录  【已发布】<br>入<br>作业类型:普通作业  作业总分:100分    提交人数:0    仅校方认证用户可参与                                   | 理工易班<br>4 0 3<br>课程 潤汗 活意                      |
| 任务录入 | 作业版文         截止时间:2023.08.1523:59, 剩余37天           作业版文         老师评分           成成公布         老师批次后即公布成绩                           | <b>课群公告</b> 2 公告总数:0                           |
|      | 小组   查看   查看提交明细   批改作业   下线作业   编辑作业                                                                                            | 暂无公告                                           |
| 操作指南 | 【8月15日截止】心理班会开展情况录入 [已发布]<br>作业类型:普通作业 作业总分: 100分 提交人数: 0 仅校方认证用户可参与                                                             | 课群奖惩                                           |
| 8    | 作业地交         截止时间:2023.08.15 23:59, 剩余 37 天           作业批次         老师评分                                                          | 操作课群成员奖惩                                       |
| 成绩管理 | <sup>100余公市</sup> 老州机以后时公布成绩                                                                                                    | 课群小组 章 小组总数: 22                                |

| <b>提交作业</b><br>提示:作业提交阶段,作业可重复提交,且仅保存最新提交的作业,在线提交作业内容不能超过1万字,超过请上传附件                                             |
|----------------------------------------------------------------------------------------------------|
| B I U S I E E E E I I I I I I S A ▼ 98 ▼ ©                                                                       |
| 请直接提交微社区链接,建议插入链接                                                                                                |
|                                                                                                    |
|                                                                                                    |
|                                                                                                    |
|                                                                                                    |
| 上传附件 提醒: (1)附件支持pdf,ppt,word,excel,txt,png,jpg,jpeg,rar,zip,文件最大50M。<br>(2)作业在截止时间之前可反复提交,但只保留最新上传的作业内容,截止后不可提交。 |
| (3) 斋安旦叶的TF业,右提父后个参与旦评将直接影响作业成绩。                                                                                 |
| 提交作业                                                                                                    |
|                                                                                                    |

四、日常班会信息有效性判定说明

### 1. 微社区录入内容规范性

根据工作资料的不同,建议按照以下格式发布:

(1) 班会召开时间: X 月 X 日

(2) 班会召开地点:具体地点

(3) 人员出勤情况: 应到 X 人, 实到 X 人, 请假人员及事由

(4) 教师参与情况: 班主任 XXX/辅导员 XXX 参加

(5) 班会新闻: 可附其他平台链接(并插入链接)

(6) 班会图片: 如实提供班会照片, 原则上不少于2张

(7) 班会会议记录: 直接在图文处列出会议记录, 根据需要自行排版

#### 参考模板:动画 2102 开学第一次主题班会

https://s.yiban.cn/app/2003036/post-detai1/0A3IaoVnQpo 006L)

| 序号                | 分值      | 具体要求                    | 判分细则              |  |  |  |  |  |
|-------------------|---------|-------------------------|-------------------|--|--|--|--|--|
| 是否按照要             | <u></u> | 未将内容录入至1篇微社区图文内则直接认定为不合 |                   |  |  |  |  |  |
| 求录入               | 均不改     | 格,得0分                   |                   |  |  |  |  |  |
| 新闻武人议             |         | 有新闻刊发                   | -新闻受院级及以上录用得 50 分 |  |  |  |  |  |
| 利用以公认             | 50分     | 无新闻刊发但会议                | -会议记录有且完整得 50 分   |  |  |  |  |  |
|                   |         | 记录完整                    | -有但敷衍得 30 分       |  |  |  |  |  |
| 亚人叶问              |         | 班会记录的时间、地               |                   |  |  |  |  |  |
| <u></u> 班 云 问 问 、 | 10分     | 点符合要求且真实                | -有且完整得10分         |  |  |  |  |  |
| 上回示               |         | 完整                      |                   |  |  |  |  |  |
| 人员出勤情             | 10 公    | 人员出勤情况记录                | - 右日 空 敕 得 10 八   |  |  |  |  |  |
| 况                 | 10 为=   | 完整且满足要求                 | 「有山元雀侍 10 分       |  |  |  |  |  |
| 团片记录法             |         | 图片能反映班会现                | - 右日 三 敕 得 30 公   |  |  |  |  |  |
| 四 八 山 水 相 穴       | 30分     | 场不同角度,且不少               | - 右山九金付 50 分      |  |  |  |  |  |
| <u>エ</u>          |         | 于2张                     | 有巨儿仏成坑个时用反付15分    |  |  |  |  |  |

2. 有效性观测点

注:

1. 新闻稿件和会议记录二者选其一即可得分;

 3.新闻稿件可以发布至理工易班网、理工青年网、学院网站等网络平台上且被录用,发布至同等级别的新媒体平台上也可以予以认定。 其他校外媒体视情况进行判定;

 会议记录不仅仅为基本信息记录,应参照新闻模式进行对班会 内容及主讲人信息进行详细记录;

4. 图片应能全方位展现参与班会人数、主讲人情况等信息。

#### 五、常见注意事项

 1.发布微社区后,还需要将微社区链接录入至网络班级空间任务 栏处;

 2. 微社区请注意发布的版块、查看的权限,如无法正常浏览则判 定为不合格;

3. 微社区如遇被屏蔽等情况,学校易班会每日对图文进行一次解除屏蔽,也可以直接反馈至学院易班处申请加急处理。

4. 微社区图文原则上不能修改,如需要修改则需要重新发布;网络班级空间的任务提交在有效时间内可重复提交,以最后一次提交信息为准。